# 受講開始前に必ず動作確認をお願いします

PCまたはスマートフォンで「Skypeアプリ」からレッスンに入ることができま す。Skype社の推奨環境はこちらをご覧ください。 https://support.skype.com/ja/faq/fa10328/skype-noshisutemuyao-

<u>jian-wojiao-etekudasai</u>

## ①デバイスにSkypeをインストールします

下記URLからダウンロードページにアクセスします。 https://www.skype.com/ja/get-skype/ PCの場合は『デスクトップ用 Skype』をダウンロード・インストールしてくだ さい。スマートフォンの場合は『モバイル用 Skype』をインストールしてください。

### ②Skypeの無料アカウントを作成します

Skypeアプリを起動して新規アカウントを作成するか、「アカウントの作成」 ページ(https://signup.live.com/)に直接移行します。手順に従って、新しいア カウントを作成できます。

## ③Skypeにサインインします

#### ③音声テストを行います

『echo123』でユーザー検索を 行い、『Echo/Sound Test ervice.』を選択し、音声通話ボ タンを押します。ガイダンスに 従って、音声テストを 行ってください。

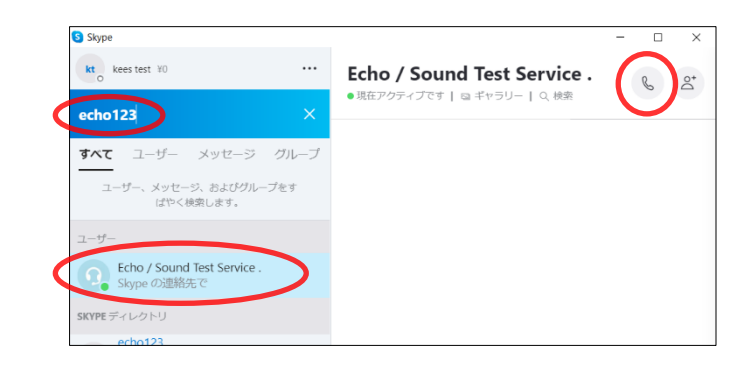

※レッスンに関するメールはすべて、yoyaku@kees-net.com から送られ ます。このアドレスから届くメールが迷惑メールとして扱われないよう、ま た、確実に受信できるように設定してください。